## Guide til opsætning af RD Client (RDS) på iOS

iOS Version 13.3.1 og nyere

#### **Kort beskrivelse:**

Dette er en vejledning til opsætning af RD Client (RDS-app'en) på iOS enheder.

#### Vigtig viden:

Har du allerede *RD Client* installeret på din iPhone eller iPad, skal denne app fjernes først.

Hold nede på app-ikonet på skrivebordsbaggrunden i 2 sekunder og vælg *Rediger hjemmeskærm* og tryk derefter på krydset i venstre hjørne af app'en.

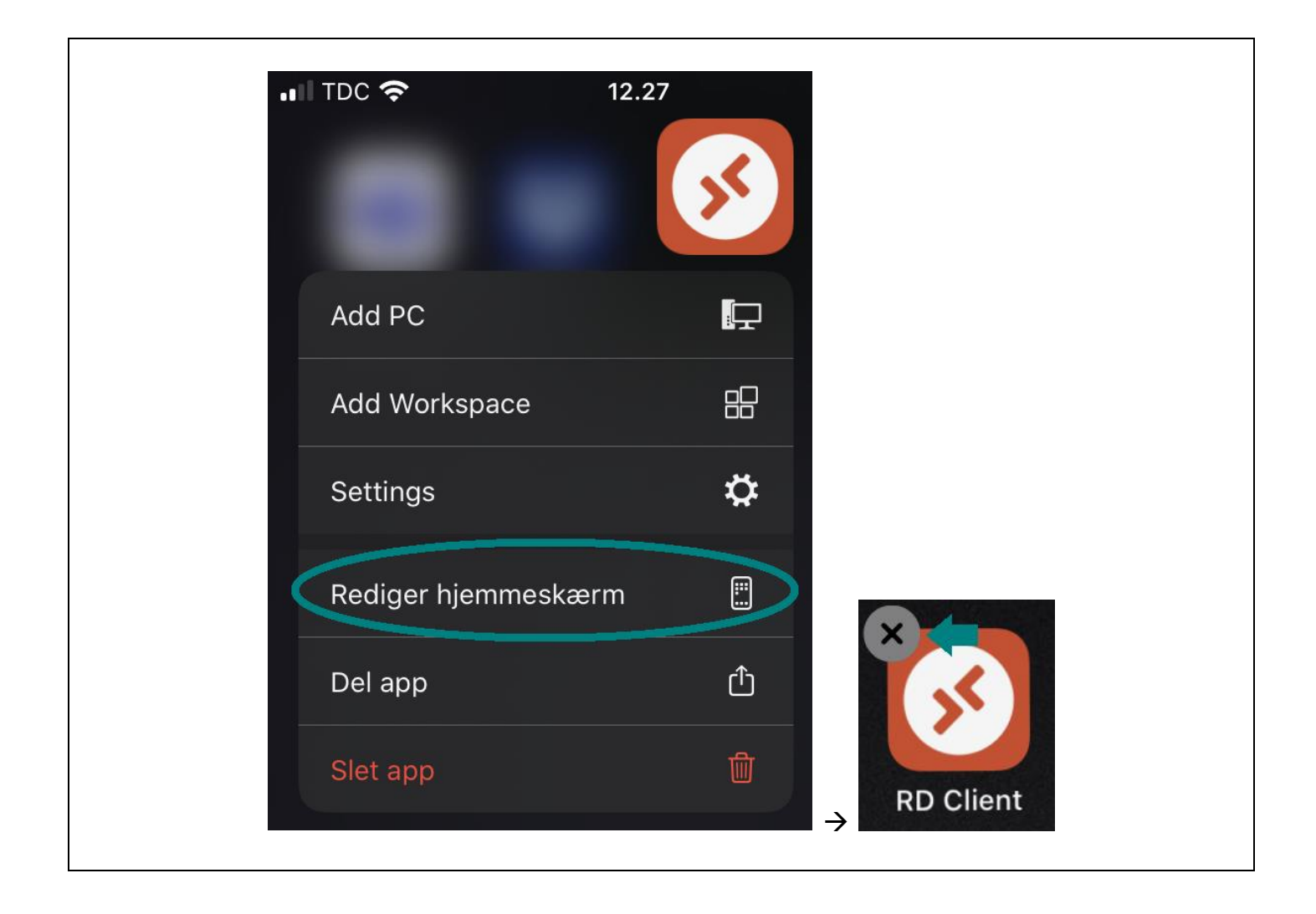

#### Installation af app'en RD Client:

| <ol> <li>Start med at<br/>åbne din<br/>App Store.</li> <li>Samme ikon som<br/>på billedet →</li> </ol> | App Store                                                                                                    |
|----------------------------------------------------------------------------------------------------|----------------------------------------------------------------------------------------------------|
| 2. I din <i>App Store</i><br>søger du efter <i>RD</i><br><i>Client.</i>                                | III TDC        12.10       ✓ @ 27 % ■         SØg          Q Spil, apps, artikler m.m.         Populære         apple pay |
|                                                                                                    | lidl plus                                                                                                    |
|                                                                                                    | garmin connect™ mobile                                                                                                    |
|                                                                                                    | cmore                                                                                                    |
|                                                                                                    | nemid nøgleapp                                                                                                    |
|                                                                                                    | dplay                                                                                                    |
|                                                                                                    | sonic                                                                                                    |
|                                                                                                    |                                                                                                    |
|                                                                                                    | I dag Spil Apps Arcade Sag                                                                                                |

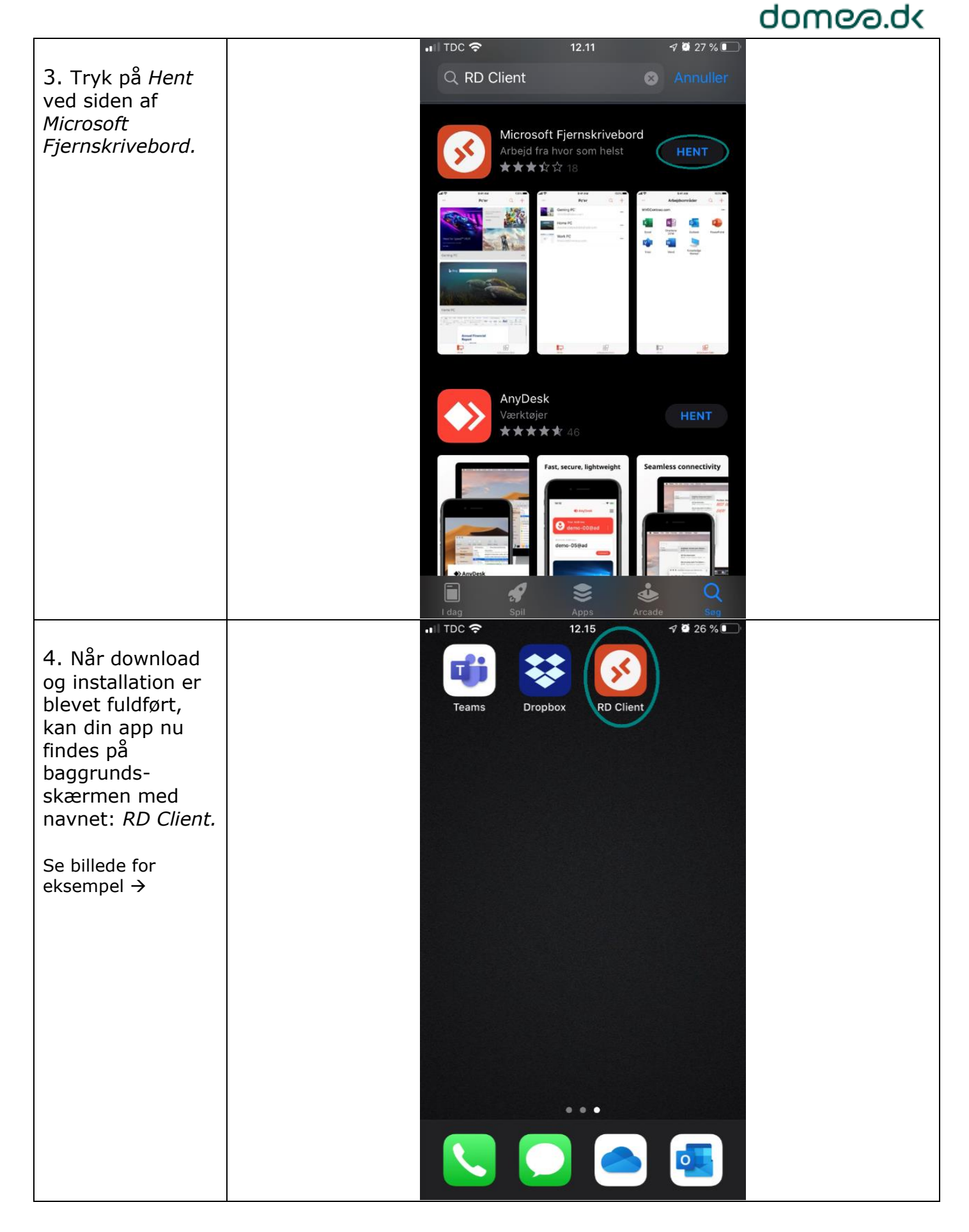

![](_page_4_Picture_1.jpeg)

#### dome⁄a.dk

![](_page_5_Picture_2.jpeg)

![](_page_6_Picture_1.jpeg)

Støder du på problemer kan du kontakte IT-Supporten ved at oprette en <u>https://support.domea.dk/</u>

Eller ringe på telefon: 70 259 259